- More Information
- 📼 Додаткова інформація
- **Bližšie informácie**
- Več informacij
- 🛯 Қосымша ақпарат

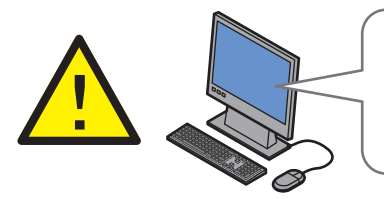

Before operating your printer, read the safety and regulatory chapters in the User Guide available on the Software and Documentation disc or online.

The *Material Safety Data Sheets* (US/Canada) and environmental information (Europe) are available online.

Перед тим, як працювати з принтером, прочитайте розділи з нормативною інформацією та інформацією про заходи безпеки в User Guide (Посібнику користувача) на диску Software and Documentation (Програмне забезпечення та документація) або он-лайн.

Material Safety Data Sheets (Дані про безпеку матеріалів) (США / Канада) та інформація про захист середовища (Європа) доступні он-лайн.

Pred začatím práce s vašou tlačiarňou si prečítajte kapitolu s pokynmi a kapitolu o bezpečnosti v používateľskej príručke dostupnej na disku Software and Documentation (Softvér a dokumentácia) alebo online.

Material Safety Data Sheets (Materiálové bezpečnostné údajové listy) (USA / Kanada) a informácie o ekológii (Európa) sú k dispozícii online.

Pred uporabo tiskalnika preberite poglavja o varnosti in predpisih v priročniku User Guide (Uporabniški priročnik), ki je na voljo na disku Software and Documentation (Programska oprema in dokumentacija) ali v spletu.

Material Safety Data Sheets (Varnostni listi) (ZDA/ Kanada) in informacije o varstvu okolja (Evropa) so na voljo v spletu.

# www.xerox.com/office/6022support www.xerox.com/msds (U.S./Canada) www.xerox.com/environment\_europe

Принтеріңізбен жұмыс істеудің алдында Software and Documentation (Бағдарламалық жасақтама және құжаттама) дискінде немесе онлайн қолжетімді User Guide (Пайдаланушы нұсқаулығын) қауіпсіздік және ережелер бөлімдерін оқып шығыныз.

Material Safety Data Sheets (Материал қауіпсіздігі туралы анықтама) (АҚШ/Канада) және Қоршаған ортаны қорғау туралы ақпарат (Еуропа) онлайн колжетімді.

#### www.xerox.com/office/6022supplies

- Printer supplies
- 🗵 Витратні матеріали для принтера
- Spotrebný materiál tlačiarne
- SL Potrošni material za tiskalnik
- K Принтер керек-жарақтары

### www.xerox.com/office/ businessresourcecenter

- Templates, tips, and tutorials
- и Шаблони, поради і довідники
- 📧 Šablóny, tipy a návody
- Predloge, nasveti in vadnice
- **кк** Үлгілер, кеңестер және үйрету бағдарламалары

# Xerox Phaser 6022

Color Printer

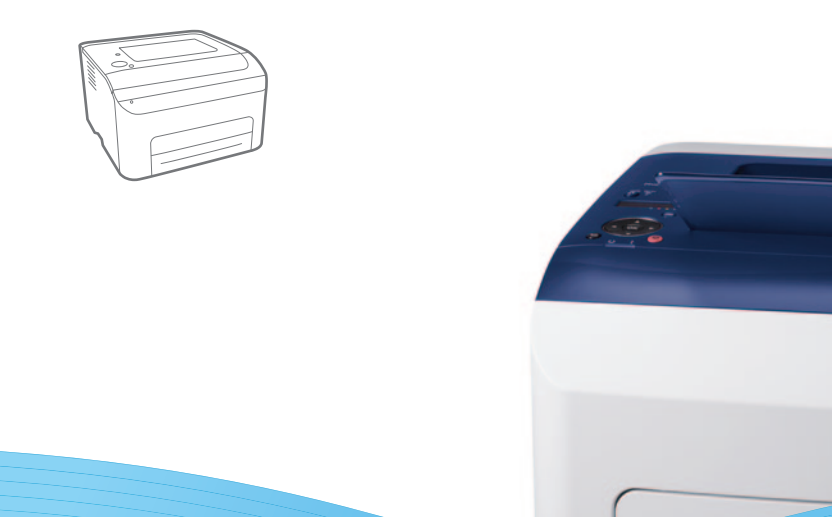

# Xerox<sup>®</sup> Phaser<sup>®</sup> 6022 Quick Use Guide

Українська Короткий посібник користувача

- Slovensky Krátka používateľská príručka
- Slovenščina Kratki uporabniški priročnik

# Қазақ Қысқаша пайдаланушы нұсқаулығы

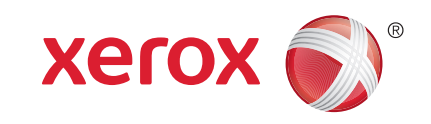

607E01240 Rev A  $\otimes$  2014 Xerox Corporation. All Rights Reserved. Xerox®, Xerox and Design®, and Phaser® are trademarks of Xerox Corporation in the United States and/or other countries.

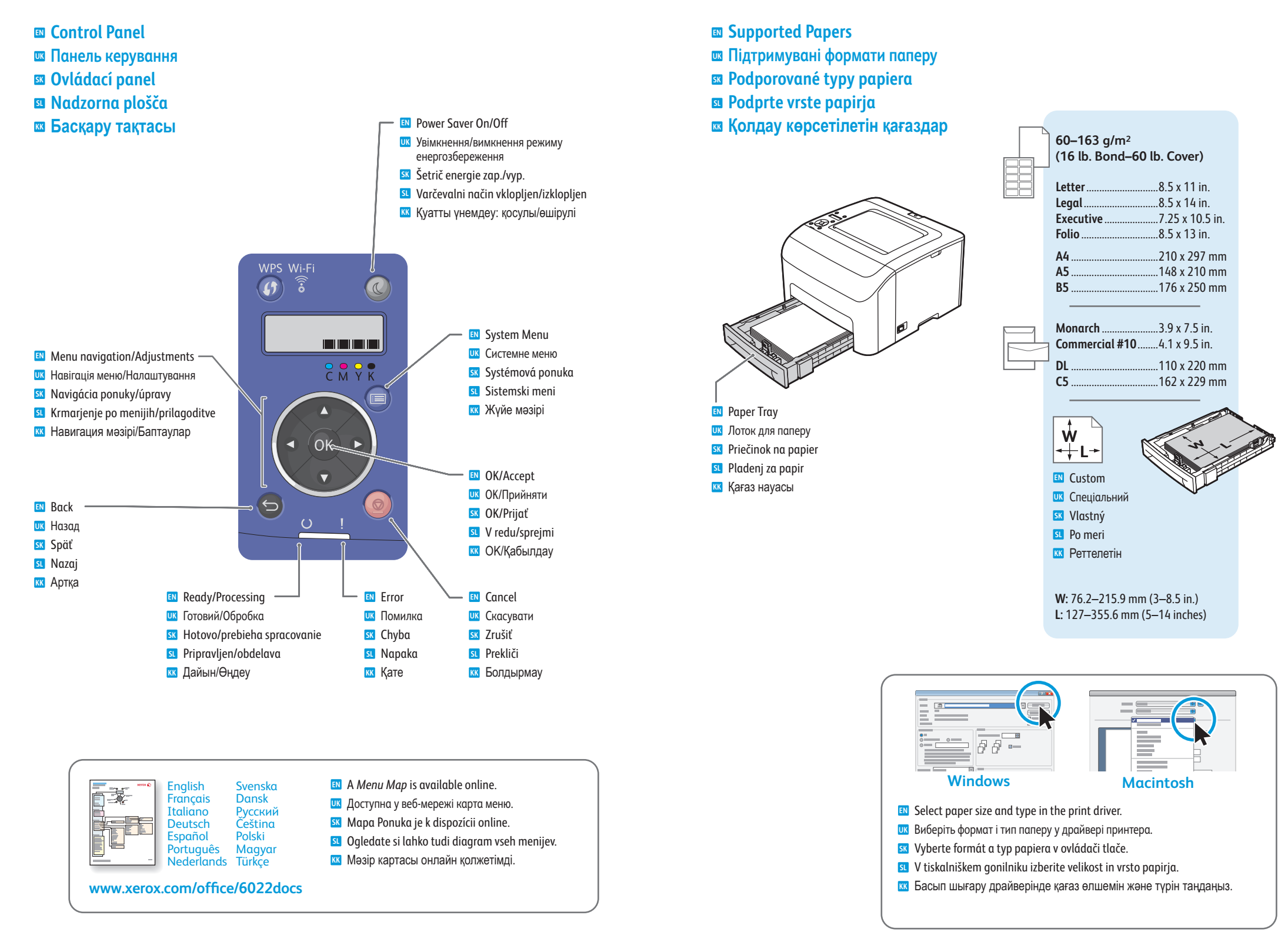

- Basic Printing
- 🛯 Основи друку
- 🛛 Základná tlač
- 🛛 Osnovno tiskanje
- 🛚 Негізгі басып шығару

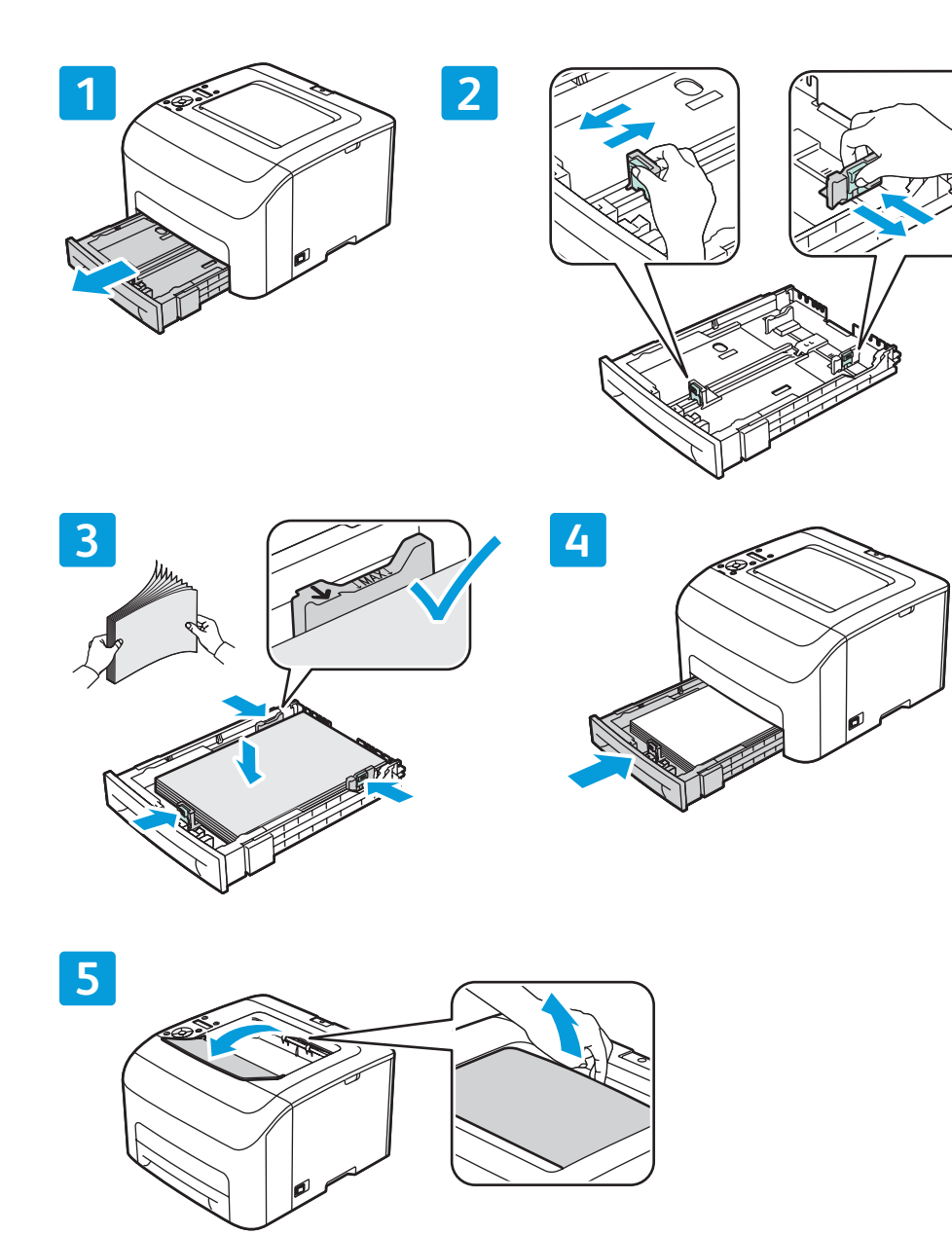

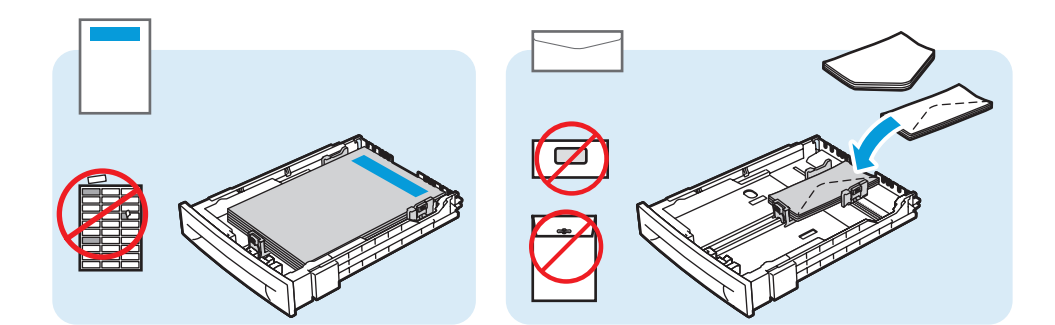

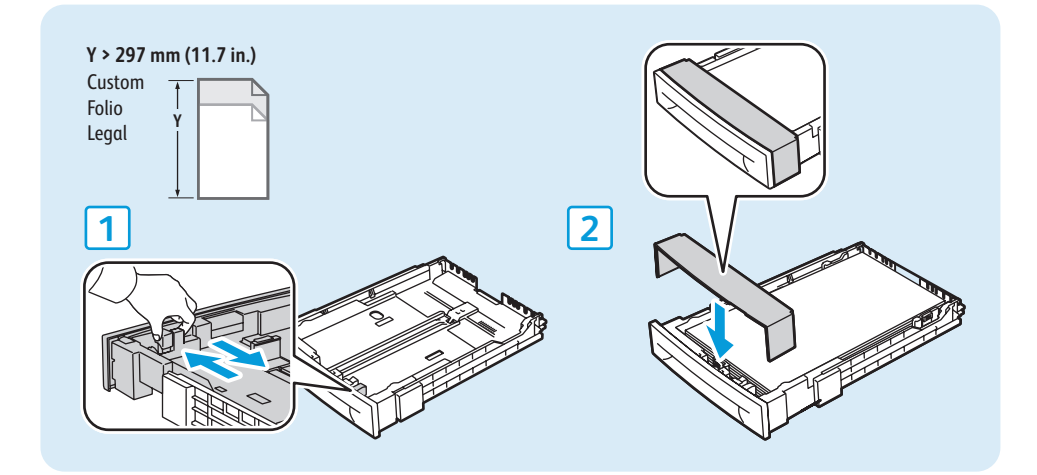

- WPS Wi-Fi
- When loading paper: Confirm or select the correct type and size on the control panel
- Завантажуючи папір: підтвердьте або виберіть правильний тип і формат на панелі керування
- Pri vkladaní papiera: skontrolujte alebo vyberte správny typ a formát na ovládacom paneli
- Pri nalaganju papirja: na nadzorni plošči potrdite ali izberite pravo vrsto in velikost
- Кағазды салған кезде: басқару тақтасында дұрыс түрді және өлшемді растаңыз немесе таңдаңыз

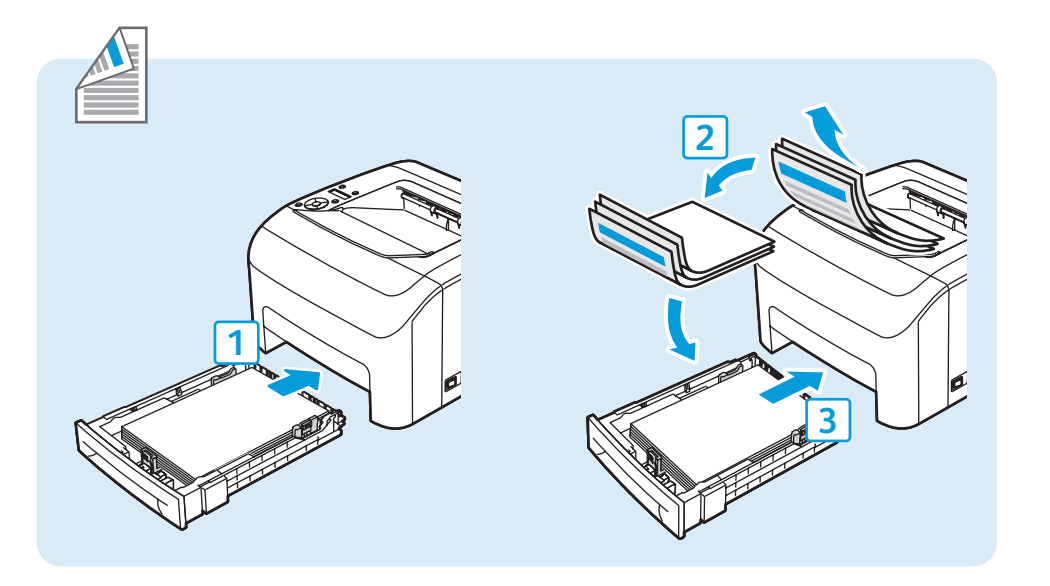

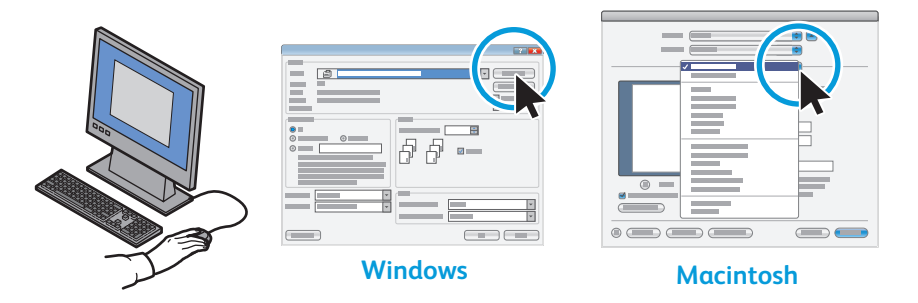

- N When printing, select paper size, type, and printing options in the print driver.
- Під час друку виберіть формат паперу, тип і параметри друку у драйвері принтера.
- SK Pri tlači vyberte formát papiera, typ a možnosti tlače v ovládači tlače.
- SI Pri tiskanju izberite velikost papirja, vrsto in možnosti tiskanja v tiskalniškem gonilniku.
- Басып шығарған кезде басып шығару драйверінде қағаз өлшемін, түрін және басып шығару параметрлерін таңдаңыз.

- Paper Jams
  Застрягання паперу
  Zaseknutie papiera
- Zagozdenje papirja
- 🛯 Қағаз кептелістері

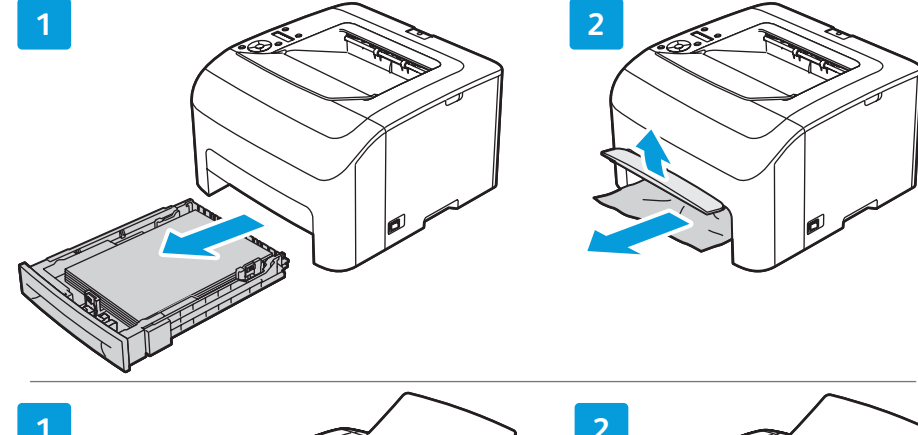

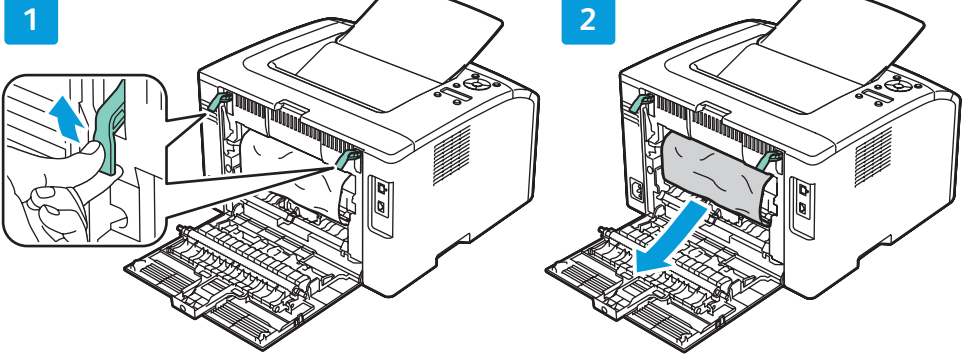

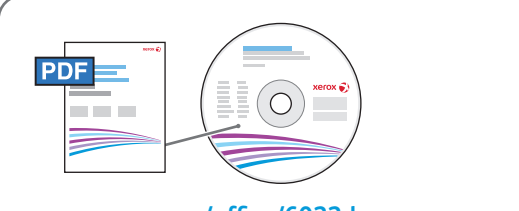

## www.xerox.com/office/6022docs

- See: User Guide > Troubleshooting
- их Див.: User Guide (Посібник користувача) > Troubleshooting (Усунення несправностей)
- SX Pozri: User Guide (Používateľská príručka) > Troubleshooting (Riešenie problémov)
- **SI** Glejte: *User Guide* (Uporabniški priročnik) > *Troubleshooting* (Odpravljanje težav)
- Қараңыз: User Guide (Пайдаланушы нұсқаулығы) > Troubleshooting (Ақаулықтарды шешу)

- CentreWare Internet Services
- CentreWare Internet Services
- CentreWare Internet Services
- CentreWare Internet Services
- CentreWare Internet Services

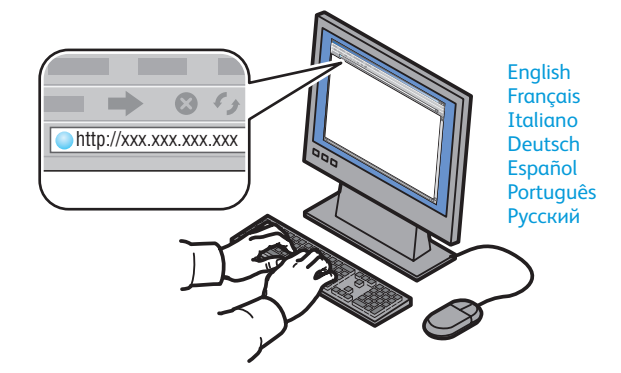

- You can adjust network settings, set up a static IP address, set up IPv4 and IPv6 addresses, and monitor printer status and jobs using CentreWare Internet Services. To connect, type the printer's IP address in your computer's web browser. The IP address is available on the *Configuration* page.
- За допомогою функції CentreWare Internet Services можна настроїти мережеві параметри, статичну IP-адресу, адреси IPv4 та IPv6 та моніторити стан принтера і завдань. Для під'єднання введіть IP-адресу принтера у веб-браузер комп'ютера. IP-адресу можна подивитися на сторінці Configuration Page (Сторінка конфігурації).
- Pomocou internetových služieb CentreWare môžete upraviť sieťové nastavenia, nastaviť statickú IP adresu, nastaviť adresy IPv4 a IPv6 a monitorovať stav tlačiarne a úloh. Aby ste sa pripojili, napíšte IP adresu tlačiarne do webového prehliadača vo vašom počítači. IP adresa je dostupná pod položkou Configuration Page (Konfiguračná strana).
- S pripomočkom CentreWare Internet Services lahko prilagodite omrežne nastavitve, nastavite statični naslov IP, nastavite naslove IPv4 in IPv6 in nadzorujete stanje tiskalnika in opravil. Če želite vzpostaviti povezavo, vnesite naslov IP tiskalnika v spletni brskalnik. Naslov IP je na voljo na strani Configuration Page (Stran za konfiguracijo).
- Желі параметрлерін реттеуге, статикалық IP мекенжайын, IPv4 және IPv6 мекенжайларын және принтер мен тапсырмалардың күйін CentreWare Internet Services қызметі арқылы бақылауға болады. Қосылу үшін принтердің IP мекенжайын компьютердің веб-шолғышында енгізіңіз. IP мекенжайы Configuration Page (Конфигурация беті) бетінде қолжетімді.

Configuration Page
 Сторінка конфігурації
 Konfiguračná strana
 Stran za konfiguracijo
 Конфигурация беті

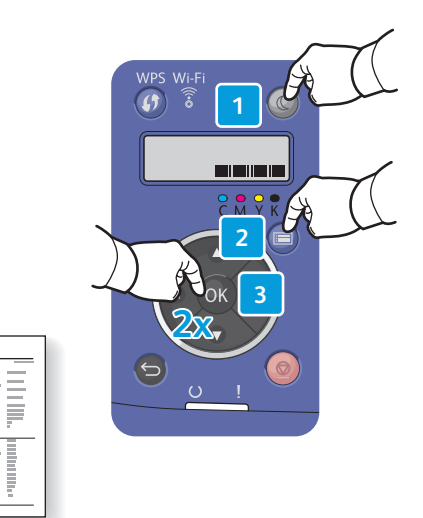

The Configuration Page lists the IP Address of the printer and other detailed information. To print the page, press Power Saver to wake the printer if necessary, then press the Menu button. Press OK to select Information Pages, then press OK to select Configuration.

Ī

≣

- На сторінці конфігурації зазначено IP-адресу принтера та іншу детальну інформацію. Щоб надрукувати сторінку, за потреби натисніть кнопку Енергозбереження, щоб розбудити принтер, а тоді натисніть кнопку Меню. Натисніть OK, щоб вибрати Information Pages ("Інформаційні сторінки"), а тоді натисніть OK, щоб вибрати Configuration ("Конфігурація").
- Konfiguračná strana obsahuje IP adresu tlačiarne a iné podrobné informácie. Na vytlačenie strany stlačte tlačidlo Power Saver (Šetrič energie), aby ste v prípade potreby zobudili tlačiareň a potom stlačte tlačidlo Menu (Ponuka). Stlačte tlačidlo OK, aby ste vybrali strany s informáciami a potom stlačením tlačidla OK vyberte položku Configuration (Konfigurácia).
- In a strani za konfiguracijo so prikazani naslov IP tiskalnika in drugi podrobni podatki. Če jo želite natisniti, pritisnite gumb za varčni način, da tiskalnik po potrebi preklopite iz stanja pripravljenosti, nato pa menijski gumb. Pritisnite OK (V redu), da izberete Information Pages (Strani z informacijami), in še enkrat OK (V redu), da izberete Configuration (Konfiguracija).
- Configuration Page (Конфигурация беті) ішінде принтердің IP мекенжайлары және басқа да қосымша ақпарат тізіледі. Бетті басып шығару үшін, принтерді қажетінше ояту үшін Қуатты үнемдеу түймешігін басыңыз да, Мәзір түймешігін нұқыңыз. Анықтама беттерін таңдау үшін ОК басыңыз, бұдан кейін конфигурацияны таңдау үшін ОК нұқыңыз.

|  | Français<br>Italiano<br>Deutsch<br>Español<br>Português<br>Nederlands | Svenska<br>Dansk<br>Русский<br>Čeština<br>Polski<br>Magyar<br>Türkçe |
|--|-----------------------------------------------------------------------|----------------------------------------------------------------------|
|--|-----------------------------------------------------------------------|----------------------------------------------------------------------|

www.xerox.com/office/6022docs

- Configuration Page (Сторінка конфігурації) доступна он-лайн.
- Položka Configuration Page (Konfiguračná strana) je dostupná on-line.
- Stran Configuration Page (Stran za konfiguracijo) je na voljo v načinu s povezavo.
- Configuration Page (Конфигурация беті) онлайн түрде қолжетімді.